## Merlin 21/22 Značke

- Merlin 21/22 Izrada nove značke
- Merlin 21/22 Dodjeljivanje značke studentima
- Merlin 21/22 Mogućnost prijenosa znački u druge sustave
- Merlin 21/22 Ubacivanje znački u sustav Merlin
- Merlin 21/22 Prikaz znački u korisničkome profilu

**Značke** predstavljaju novi trend u obrazovanju za vrednovanje studenata usmjeren prvenstveno na povećanje motivacije kod studenata.

Dok se ocjene dodjeljuju za odrađene zadatke, testove i sl., značke se mogu dodjeljivati i za zalaganje, izniman doprinos u grupnome radu, posebno kreativno rješenje i ostala postignuća i na taj način dodatno motivirati studente.

Za dodjelu znački nastavnik može odabrati određene kriterije koje postavlja u e-kolegiju ili značku može dodijeliti ručno kada smatra da je zaslužena.

Broj znački u pojedinome e-kolegiju nije ograničen.

Značke dodijeljene kroz sustav Merlin vidljive su u osobnome profilu svakoga korisnika. Da bi tu značku korisnik prebacio u druge sustave, potrebno je to napraviti preko centralnoga sustava za pohranu znački, *Badgr Backpack.* Značka iz sustava Merlin sprema se na sustav *Badgr* te potom na sljedeći željeni sustav.

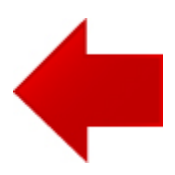

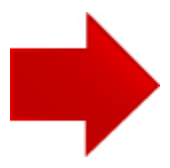